# Руководство пользователя WLAN модулем

По умолчанию WLAN коммутатор работает в режиме точки доступа (access point). Данные для подключения: Имя в сети - WLAN\_switch Пароль - WLAN\_switch По умолчанию IP address WLAN коммутатора 192.168.4.1.

ВАЖНО! Если вы подключаете коммутатор к домашнему роутеру с WLAN, то вместо 192.168.4.1 необходимо использовать адрес, полученный от роутера. Данный адрес можно найти в списке клиентов роутера.

У коммутатора есть три окна взаимодействия с ним:

- I. 192.168.4.1 окно управления
- 2. 192.168.4.1/config окно конфигурирования выходов
- 3. 192.168.4.1/admin окно системных настроек

По умолчанию все выходы (12 штук) работают в режиме вкл/выкл. Окно

конфигурирования:

| Device status: connected                                                        |           |                                                                                                    |  |  |  |  |
|---------------------------------------------------------------------------------|-----------|----------------------------------------------------------------------------------------------------|--|--|--|--|
| #1                                                                              | Title: 1  | ✓ Enable Group None ▼ Mask: ✓ 1 ■ 2 ■ 3 ■ 4 ■ 5 ■ 6 ■ 7 ■ 8 ■ 9 ■ 10 ■ 11 ■ 12                                                                                                    |  |  |  |  |
| #2                                                                              | Title:2   | ✓ Enable Group None ▼ Mask: ■ 1 ✓ 2 ■ 3 ■ 4 ■ 5 ■ 6 ■ 7 ■ 8 ■ 9 ■ 10 ■ 11 ■ 12                                                                                                    |  |  |  |  |
| #3                                                                              | Title:3   | Enable Group None Mask:                                                                                                    |  |  |  |  |
| #4                                                                              | Title:4   | Image: Second Second Secon |  |  |  |  |
| #5                                                                              | Title:5   |                                                                                                    |  |  |  |  |
| #6                                                                              | Title:6   |                                                                                                    |  |  |  |  |
| #7                                                                              | Title:7   |                                                                                                    |  |  |  |  |
| #8                                                                              | Title:8   |                                                                                                    |  |  |  |  |
| #9                                                                              | Title:9   | ✓ Enable Group None ▼ Mask: ■ 1 ■ 2 ■ 3 ■ 4 ■ 5 ■ 6 ■ 7 ■ 8 Ø 9 ■ 10 ■ 11 ■ 12                                                                                                    |  |  |  |  |
| #10                                                                             | Title: 10 | Image: Second Second Secon |  |  |  |  |
| #11                                                                             | Title: 11 |                                                                                                    |  |  |  |  |
| #12                                                                             | Title: 12 |                                                                                                    |  |  |  |  |
| When you press the Save button, WLAN switch will automatically disable all pins |           |                                                                                                    |  |  |  |  |
| Save                                                                            |           |                                                                                                    |  |  |  |  |

Первый столбец обозначает порядковый номер кнопки в окне управления:

| Device status: connected |    |              |  |  |  |
|--------------------------|----|--------------|--|--|--|
| 1                        | 2  | 3            |  |  |  |
| 4                        | 5  | 6            |  |  |  |
| 7                        | 8  | 9            |  |  |  |
| 10                       | 11 | 12           |  |  |  |
| Message                  |    |              |  |  |  |
| Off                      |    | Save message |  |  |  |
| 02345678910112           |    |              |  |  |  |

Столбец Title позволяет вам изменить название кнопки. Максимальное количество символов равно 20.

Столбец Enable активирует/деактивирует кнопку. Кнопка будет автоматически деактивироваться, если она не управляет ни одним выходом.

Столбец **Group** позволяет вам объединить несколько кнопок в одну из трех групп. Логика работы групп:

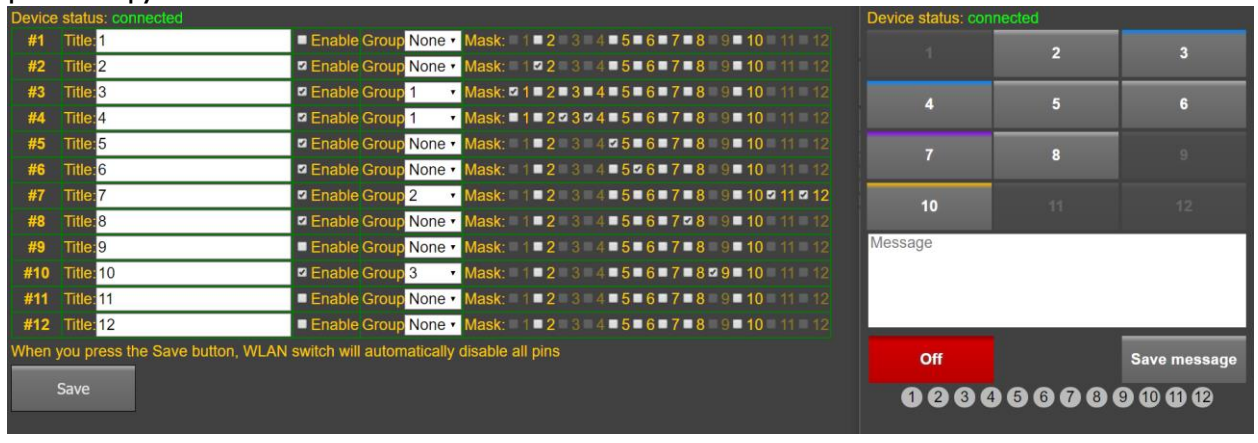

Каждый выход может быть использован либо одной из трех групп, либо не принадлежать ни одной из групп.

Синий цвет – первая группа

Фиолетовый цвет – вторая группа

Оранжевый цвет – третья группа

Серый/зеленый цвет – без группы деактивирована/активирована

Кнопки, не принадлежащие ни к одной группе, могут быть использованы во всех доступных комбинациях.

Из любой группы может быть активирована только одна кнопка, либо не одной.

Например, если в группе I находятся кнопки 3 и 4, то активной может быть либо кнопка 3, либо 4, либо обе неактивны.

Кнопки из разных групп, могут быть активированы одновременно.

## Примечание:

При смене группы управление всеми выходами деактивируется.

Столбец Mask определяет выходы, управляемые данной кнопкой.

Кнопка Save сохраняет настроенную конфигурацию.

#### Примечание:

Когда Вы нажимаете кнопку Save, WLAN коммутатор автоматически отключит все выходы.

## Окно системных настроек:

| Device status: connected<br>Wireless mode: ● Access point ● Client mode<br>Wireless SSID: |        |               |  |  |  |  |
|-------------------------------------------------------------------------------------------|--------|---------------|--|--|--|--|
| WLAN_network                                                                              |        |               |  |  |  |  |
|                                                                                           |        | G             |  |  |  |  |
| Wireless password:                                                                        |        |               |  |  |  |  |
| qwerty                                                                                    |        |               |  |  |  |  |
| Save                                                                                      | Reboot | Scan wireless |  |  |  |  |
| Available wireless network:                                                               |        |               |  |  |  |  |
| <ul><li>Network1</li><li>Network2</li></ul>                                               |        |               |  |  |  |  |

## Wireless mode:

Access point – точка доступа, режим работы по умолчанию Client mode – режим работы с подключением к доступной сети WLAN

Wireless SSID – имя сети Wireless password – пароль сети

Save – сохранять настройки

Reboot – перезагрузить коммутатор

Scan wireless – просканировать доступные сети и отображает списком ниже. Можно выбрать любую из доступных сетей. Коммутатор автоматически переключится в режим Client mode и пропишет Wireless SSID, курсор переключится в поле ввода пароля.

Если подать питание на коммутатор с зажатой кнопкой на корпусе, то он сбрасывается до заводских настроек.

Для того, чтобы сбросить настройки коммутатора удаленно, в строке браузера введите 192.168.4.1/init или 192.168.4.1/reset.